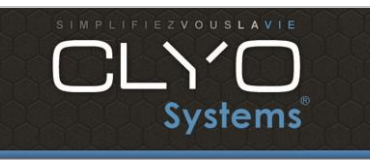

# INSTALLATION CLYO

10/21

2.1

Page 1 sur 2

# I. Installation du logiciel CLYO

Clyo est compatible avec tous les Windows à partir de Windows 7. Clyo n'est plus compatible avec les versions antérieures à Windows 7. Clyo nécessite des droits administrateurs pour être installé correctement.

### A. Mise à jour de Windows

Il est conseillé de lancer les mises à jour pour Windows 10 et Windows 11 avant l'installation de CLYO. Pour les autres versions de Windows, vous pouvez bloquer les mises à jour.

### B. Installation de Microsoft Framework

Windows 11 : .NET Framework 4,8 est inclus avec Windows 11 et exécute n'importe quelle application .NET Framework 4. x.

#### Windows 10 :

Panneau de configuration  $\rightarrow$  Programmes et fonctionnalités  $\rightarrow$  Activer ou désactiver les fonctionnalités Windows  $\rightarrow$  Cocher ASP.NET 4.6 ou 4.7 (dans .NET Framework Advanced services) Windows 7 et 8 :

Télécharger et installer Framework version 4.5 au minimum (les versions les plus récentes ne posent pas de problèmes)

#### C. Mise à l'heure

Vérifier l'heure et la date du PC. Mettre à l'heure si nécessaire.

#### D. Installation du logiciel Clyo

Sur Windows 11, Windows 10 et Windows 8, exécuter clyo\_setup.exe en mode administrateur. (Clic droit  $\rightarrow$  Exécuter en mode administrateur).

Sur Windows 7, vous pouvez juste double cliquer sur l'exécutable.

Lors de l'installation, le programme vous demandera quel type d'installation vous souhaitez :

| lnstallation - CLYO SYSTEMS                                                        |                                                      | _                          |       | ×   |
|------------------------------------------------------------------------------------|------------------------------------------------------|----------------------------|-------|-----|
| Tâches supplémentaires<br>Quelles sont les tâches supplémentaires                  | qui doivent être effec                               | tuées ?                    |       |     |
| Sélectionnez les tâches supplémentaires<br>pendant l'installation de CLYO SYSTEMS, | ; que l'assistant d'insta<br>, puis appuyez sur Suiv | llation doit effe<br>/ant. | ctuer |     |
| Type d'installation :                                                              |                                                      |                            |       |     |
| <ul> <li>Installation complète pour évaluation</li> </ul>                          | on (avec exemples d'ac                               | tivités)                   |       |     |
| <ul> <li>Installation complète pour exercer</li> </ul>                             |                                                      |                            |       |     |
| Icônes supplémentaires :                                                           |                                                      |                            |       |     |
| Créer une icône sur le Bureau                                                      |                                                      |                            |       |     |
| 🗹 Créer une icône dans la barre de La                                              | ancement rapide                                      |                            |       |     |
|                                                                                    |                                                      |                            |       |     |
|                                                                                    |                                                      |                            |       |     |
|                                                                                    |                                                      |                            |       |     |
|                                                                                    | < Précédent                                          | Suivant >                  | Annu  | ler |

Tel: +33 (0)4 88 91 60 80 | Fax: +33 (0)4 88 91 60 81 | Mail: contact@clyosystems.com

SARL SUD INFORMATIQUE SERVICES | 60 Avenue de Nice - 06800 - Cagnes sur Mer | Capital : 10 000 Euros | SIRET : 48941805300018 | TVA Intra : FR91489418053

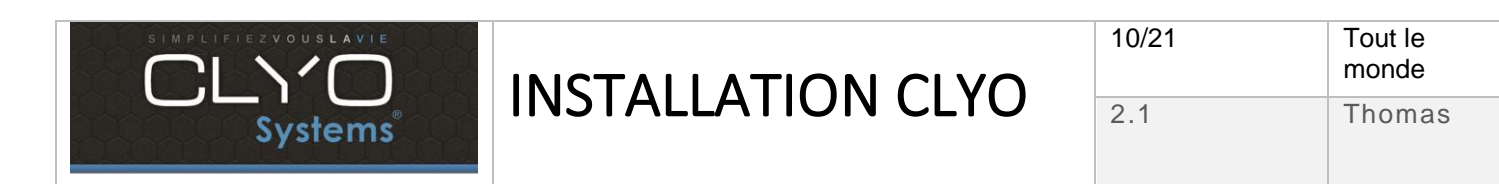

Page 2 sur 2

Si vous possédez une licence CLYO, installez la version complète pour exercer. Si vous souhaitez tester notre logiciel, installez la version d'évaluation.

### A la fin de l'installation du logiciel Clyo, saisir Nom du Serveur = LOCALHOST et numéro de poste = 1

| CLYO SE<br>SIMPLIFIEZ VO                                                                          |                 |  |  |  |
|---------------------------------------------------------------------------------------------------|-----------------|--|--|--|
| Nom du Serveur                                                                                    | N° Poste        |  |  |  |
| Iocalhost         1           Nom du Serveur · 'NOM DU SERVEUR' est le nom de l'ordinateur MAITRE |                 |  |  |  |
| Numéro de Poste : Chaque poste doit avoir un nun                                                  | néro différent. |  |  |  |
|                                                                                                   | $\bigcirc$      |  |  |  |

Pour les versions récentes de Windows (à partir de Windows 7 pro), faire passer tous les fichiers exécutables importants de CLYO en mode administrateur : Clic droit sur le fichier  $\rightarrow$  Propriétés  $\rightarrow$  Compatibilité  $\rightarrow$  cocher « Exécuter ce programme en tant qu'administrateur »

- Caisse.exe
- Carte.exe
- Clyo.exe
- Statistiques.exe
- Stock.exe
- server\_pocket.exe
- ClyoWebApi.exe

### II. Installation de l'imprimante

Seules les imprimantes compatibles avec le protocole EPSON (mode ESC) sont gérées par CLYO. Installer le pilote du constructeur.

Au cas où le pilote du constructeur n'est plus disponible ou fonctionnel sous la version de Windows utilisée : Installer le pilote GENERIC TEXT ONLY inclus dans la liste des pilotes imprimantes fournit par Microsoft.

Renommer l'imprimante en fonction du rôle qui lui est imparti :

#### TICKET pour les tickets de caisse

FABRICATION pour la production

Il est aussi possible de les nommer suivant leur usage comme CUISINE, PIZZA, SUSHI, etc... Pour renommer le nom de l'imprimante installée : aller dans Panneau de configuration  $\rightarrow$  Périphériques et imprimantes  $\rightarrow$  clic droit sur l'imprimante installée  $\rightarrow$  propriétés de l'imprimante.

Tel: +33 (0)4 88 91 60 80 | Fax: +33 (0)4 88 91 60 81 | Mail: contact@clyosystems.com

SARL SUD INFORMATIQUE SERVICES | 60 Avenue de Nice - 06800 - Cagnes sur Mer | Capital : 10 000 Euros | SIRET : 48941805300018 | TVA Intra : FR91489418053